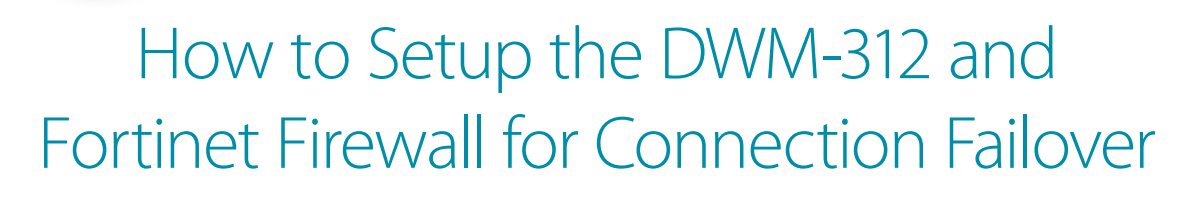

**Technical Support** 

**D-Link** 

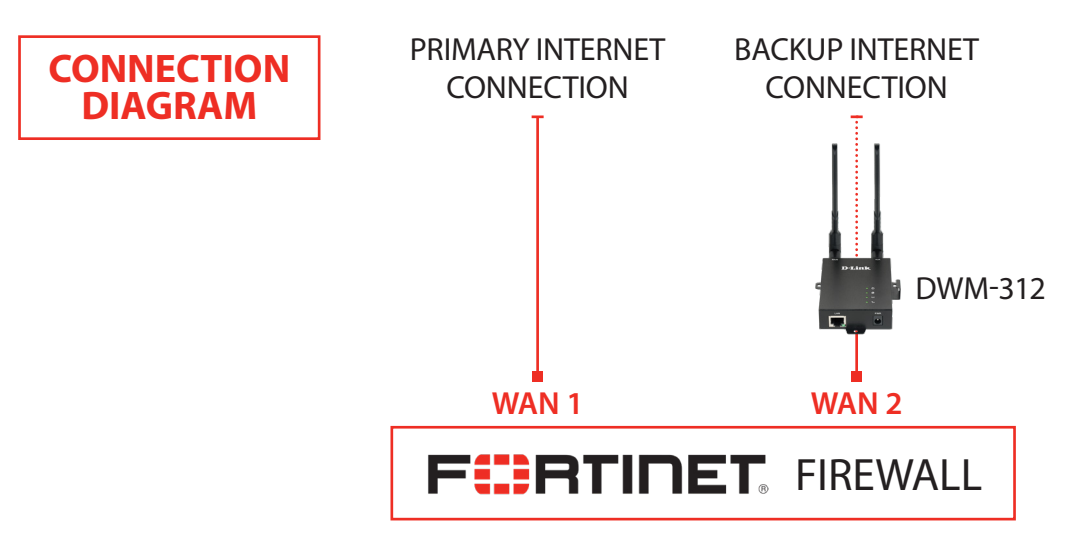

**STEP 1.** To set the DWM-312 4G LTE Modem in Bridge Mode, connect it to your computer and log into it via http://192.168.0.1.

Select "Internet" from the top menu. Then select SIMA > APN Settings. Set "Dial-Up Profile" to Manual. Choose your Country and your Telco. Click on "Apply".

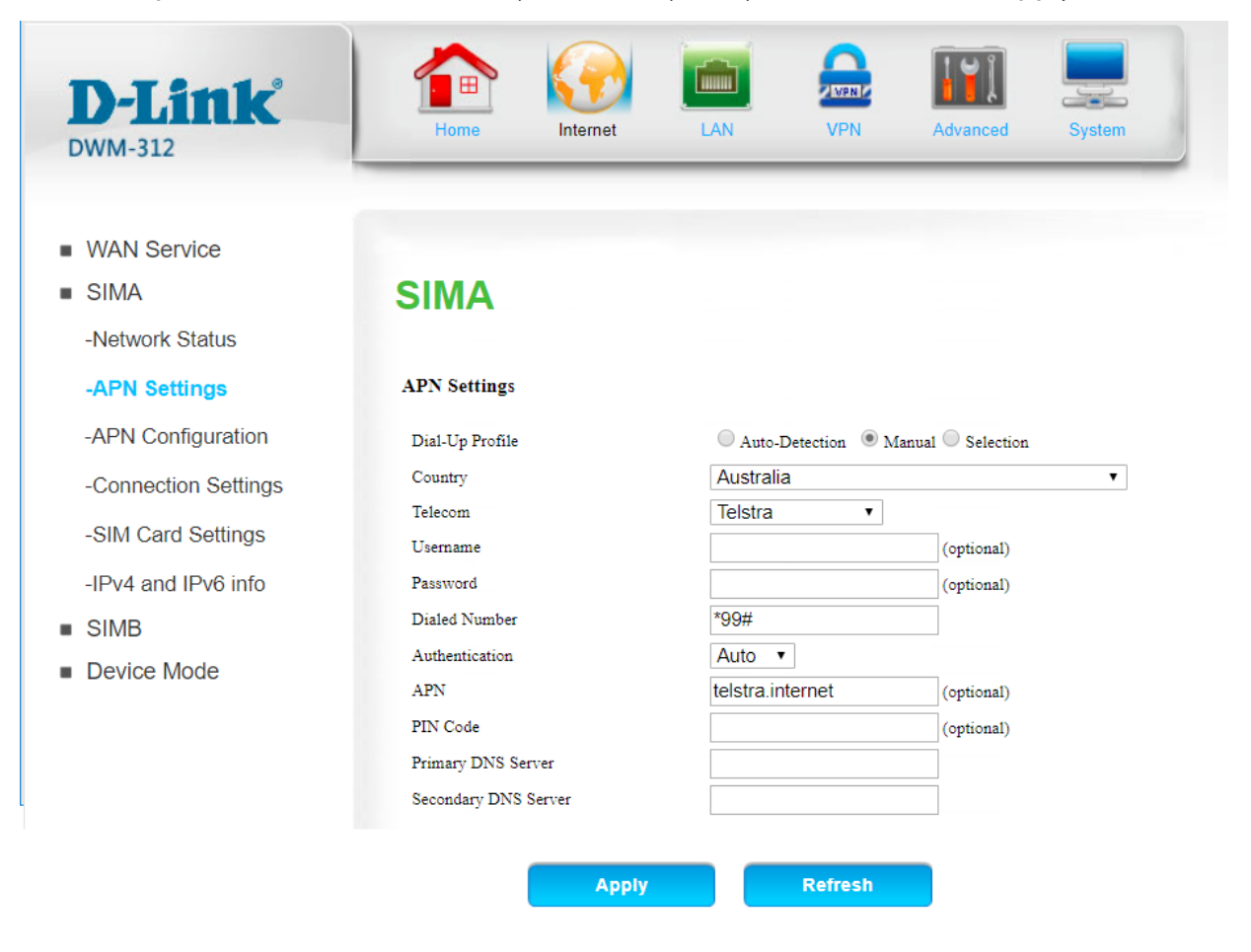

**D-Link** ( TECH SUPPORT

Select "Router Mode" > Disable the "Keep Alive for WAN Access" option > Click on "Apply".

| D-Link <sup>®</sup><br>DWM-312                                                                        | Home Internet LAN VPN Advanced System                                                                                                    | m |
|----------------------------------------------------------------------------------------------------|----------------------------------------------------------------------------------------------------|---|
| <ul> <li>WAN Service</li> <li>SIMA</li> <li>SIMB</li> <li>Device Mode</li> <li>Router Mode</li> </ul> | NAT                                                                                                    |   |
|                                                                                                    | <ul> <li>Enable</li> <li>DNS Query ICMP Checking</li> <li>Check Incoming / Outgoing Packet</li> <li>Check Interval 60 seconds *</li> <li>Fail Threshold 5 times *</li> <li>Target1 DNS1 *</li> <li>Target2 None *</li> </ul> |   |

Select "Device Mode" > Select "Bridge Mode" > Click on "Apply".

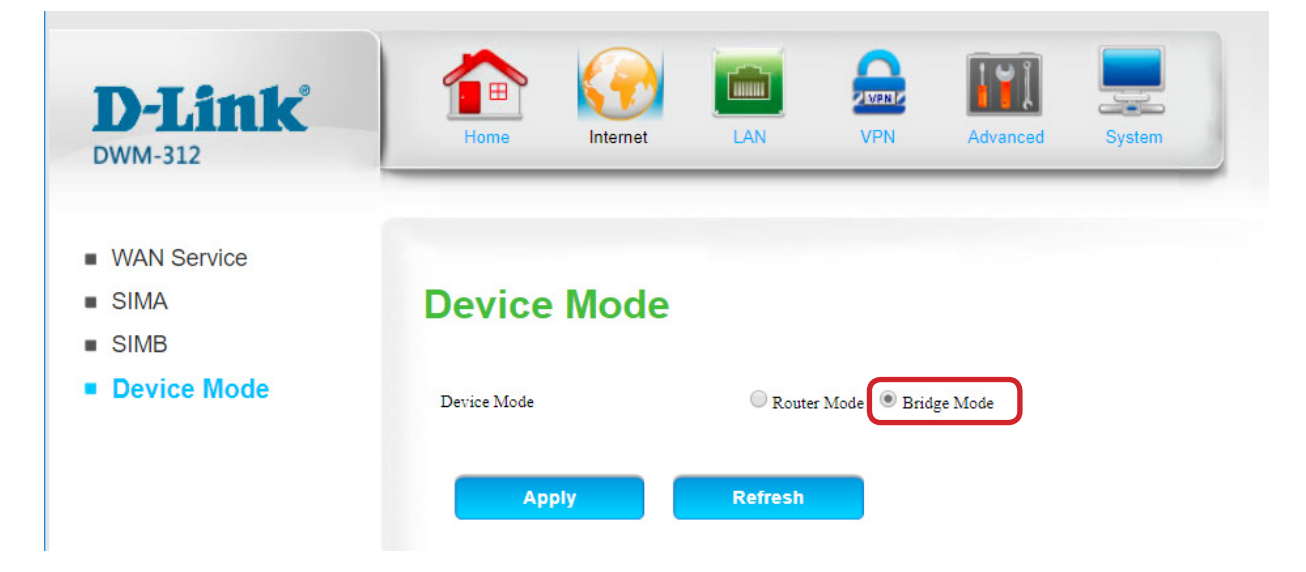

The Setup is complete for DWM-312 in Bridge Mode. See next page to setup Fortinet Firewall for failover.

## **STEP 2.** Setting up Fortinet Firewall for failover from Primary Connection to Backup Connection.

**a.** Go to Network > Interfaces and **Configure WAN1** with your Primary Internet Connection settings.

|   | <b>T</b> Status | T Name            | T Members | T IP/Netmask                   | 🝸 Туре             | T Access                          |
|---|-----------------|-------------------|-----------|--------------------------------|--------------------|-----------------------------------|
| P | nysical (3)     |                   |           |                                |                    |                                   |
|   | 0               | dmz               |           | 10.10.10.1 255.255.255.0       | Physical Interface | PING HTTPS HTTP FMG-Access CAPWAP |
|   | ø               | wan1 (Primary)    |           | 192.168.20.233 255.255.255.0   | Physical Interface | PING FMG-Access                   |
|   | 0               | wan2 (Backup LTE) |           | 10.100.108.130 255.255.255.252 | Physical Interface | PING FMG-Access                   |

**b.** Configure WAN2 as your backup LTE connection, set it as DHCP.

| Edit Interface              |                    |                           |       |                 |
|-----------------------------|--------------------|---------------------------|-------|-----------------|
|                             |                    |                           |       |                 |
| Interface Name              | wan2               |                           |       |                 |
| Alias                       | Backup LTE         |                           | ]     |                 |
| Link Status                 | Up 🕢               |                           |       |                 |
| Туре                        | Physical Interface |                           |       |                 |
| Role 📵                      | WAN                | •                         | ]     |                 |
| Estimated Bandwidth 📵       | 0                  | Kbps Upstream             | 0     | Kbps Downstream |
| Address                     |                    |                           |       |                 |
| Addressing mode             | Ma                 | nual DHCP PPPoE           |       |                 |
| Status                      | conn               | ected                     |       |                 |
| Obtained IP/Netmask         | 10.1<br>255.       | 00.108.130<br>255.255.252 | Renew |                 |
| Expiry Date                 | Janu               | ary 11, 1970 10:09 AN     | 4     |                 |
| Acquired DNS                | 10.4               | 58.204 10.5.136.242       |       |                 |
| Default Gateway             | 10.1               | 00.108.129                |       |                 |
| Retrieve default gateway fr | rom server 🔘       |                           |       |                 |
| Distance                    | 5                  |                           |       |                 |
| Override internal DNS       |                    |                           |       |                 |

**C.** Go to **Policy & Objects** > **IPv4** Policy and, if not already present, create a firewall policy to allow traffic from your LAN to your primary connection (WAN1). Add similar policy for your backup connection (WAN2).

| 🗖 lan                                              | - Backup LTE   | (wan2) (1 - 1)        |               |          |       |          |            |
|----------------------------------------------------|----------------|-----------------------|---------------|----------|-------|----------|------------|
| 1                                                  | Backup         | 😐 all                 | 😐 all         | 🚺 always | 🖳 ALL | ACCEPT   | Senabled 🛇 |
| Ian - Primary (wan1) (2 - 2)                       |                |                       |               |          |       |          |            |
| 2                                                  | Primary        | 😐 all                 | 😐 all         | 🚺 always | 🖳 ALL | ✓ ACCEPT | 오 Enabled  |
| Edit Policy                                        |                |                       |               |          |       |          |            |
| Name                                               |                | Backup                |               |          |       |          |            |
| Incoming Interface<br>Outgoing Interface<br>Source |                | 🔀 lan 🗸 👻             |               | •        |       |          |            |
|                                                    |                | 🖳 Backup LTE (wan2) 🔹 |               | •        |       |          |            |
|                                                    |                | 🖻 all                 |               | ×        |       |          |            |
| Destina                                            | tion Address   | 🕒 all                 |               | ×        |       |          |            |
| Schedul                                            | le             | 🚺 always              |               | •        |       |          |            |
| Service                                            |                | 👤 ALL                 |               | ×        |       |          |            |
| Action                                             |                | ✓ ACCEPT              | O DENY FLEARN |          |       |          |            |
| Firewal                                            | I / Network Op | otions                |               |          |       |          |            |
| NIAT                                               |                |                       |               |          |       |          |            |

How to Setup the DWM-312 and Fortinet Firewall for Connection Failover

**D-Link** (

**TECH SUPPORT** 

**STEP 2. d.** Go to Network > Static Routes and create a static route for each of the Internet Connections\*. The primary connection should have a higher route priority (lower "Priority Number") than the secondary connection.

| New Static Route                                                                                                    |                                                                                                    |                 |                                              |                                                                                                    |  |  |
|----------------------------------------------------------------------------------------------------|----------------------------------------------------------------------------------------------------|-----------------|----------------------------------------------|----------------------------------------------------------------------------------------------------|--|--|
| Destination                                                                                                    | Subnet Named Address Ir                                                                                                    | ternet Service  |                                              |                                                                                                    |  |  |
| Destination 😈                                                                                                    |                                                                                                    |                 |                                              |                                                                                                    |  |  |
| Device                                                                                                    | Primary (wan1)                                                                                                    | •               | ו                                            |                                                                                                    |  |  |
| Catavara                                                                                                    |                                                                                                    | -               |                                              |                                                                                                    |  |  |
| Gateway                                                                                                    | 192.168.20.254                                                                                                    |                 |                                              |                                                                                                    |  |  |
| Administrative Distance 🚺                                                                                                    | 10                                                                                                    |                 | J                                            |                                                                                                    |  |  |
| Comments                                                                                                    |                                                                                                    | // 0/255        |                                              |                                                                                                    |  |  |
| Status                                                                                                    | 📀 Enabled 🔮 Disabled                                                                                                    |                 |                                              |                                                                                                    |  |  |
| Advanced Options                                                                                                    |                                                                                                    |                 |                                              |                                                                                                    |  |  |
| Priority <b>1</b> 5                                                                                                    |                                                                                                    |                 |                                              |                                                                                                    |  |  |
|                                                                                                    |                                                                                                    | C               | ОК                                           | Cancel                                                                                               |  |  |
| New Static Route                                                                                                    |                                                                                                    |                 |                                              |                                                                                                    |  |  |
| Destination A                                                                                                    | Cubert, Neved Address In                                                                                                    | tannat Can daa  |                                              |                                                                                                    |  |  |
| Destination U                                                                                                    | Subnet Named Address In                                                                                                    | iternet Service |                                              |                                                                                                    |  |  |
|                                                                                                    | 0.0.0/0.0.0.0                                                                                                    |                 | •                                            |                                                                                                    |  |  |
| Device                                                                                                    | 🛄 Backup LTE (wan2)                                                                                                    | •               |                                              |                                                                                                    |  |  |
| Gateway                                                                                                    | 10.100.108.129                                                                                                    |                 |                                              |                                                                                                    |  |  |
| Administrative Distance 🜖                                                                                                    | 10                                                                                                    |                 |                                              |                                                                                                    |  |  |
| Comments                                                                                                    |                                                                                                    | // 0/255        |                                              |                                                                                                    |  |  |
| Status                                                                                                    | 📀 Enabled 🔮 Disabled                                                                                                    |                 |                                              |                                                                                                    |  |  |
| Advanced Options                                                                                                    |                                                                                                    |                 | ן                                            |                                                                                                    |  |  |
| Priority <b>1</b> 0                                                                                                    |                                                                                                    |                 |                                              |                                                                                                    |  |  |
|                                                                                                    |                                                                                                    | (               | ОК                                           | Cancel                                                                                               |  |  |
|                                                                                                    |                                                                                                    |                 |                                              |                                                                                                    |  |  |
| Static Routes                                                                                                    |                                                                                                    |                 |                                              |                                                                                                    |  |  |
| + Create New Clore                                                                                                    | e 🛅 Delete                                                                                                    |                 |                                              |                                                                                                    |  |  |
|                                                                                                    |                                                                                                    |                 | 🝸 Interface 🌲                                |                                                                                                    |  |  |
| T Destination 🖨                                                                                                    | ▼ Gateway 🖨                                                                                                    | 1               |                                              |                                                                                                    |  |  |
| Destination                                                                                                    | Gateway                                                                                                    | wan1            |                                              |                                                                                                    |  |  |
| Destination      Destination                                                                                                    | Gateway ♥ 192.168.20.254 10.100.108.129                                                                                                    | wan1<br>wan2    | J                                            |                                                                                                    |  |  |
| C.0.0.0/0  C.0.0.0/0  Routing Monitor  C. Refresh Q. Route Lookup                                                                                                    | Gateway Cateway                                                                                                    | wan1<br>wan2    | J                                            |                                                                                                    |  |  |
| C.0.0.0/0 C.0.0/0 Routing Monitor C Refresh Q Route Lookup Cubture                                                                                                    | Cateway                                                                                                    | wan1<br>wan2    |                                              | V 104                                                                                                |  |  |
| C.0.0.0/0 D.0.0.0/0 Routing Monitor C Refresh Q Route Lookup Type Subtype Static                                                                                                    | Cateway € 192.168.20.254 10.100.108.129                                                                                                    | wan1<br>wan2    | /ay                                          | T Interf                                                                                             |  |  |
| Content Content C | Cateway € 192.168.20.254 10.100.108.129                                                                                                    | wan1<br>wan2    | ray<br>W wa                                  | ▼ Interf<br>n1 (Primary)<br>n2 (Backup LTE)                                                          |  |  |
| ▼ Destination ◆       0.0.0.0/0       0.0.0.0/0       Routing Monitor       ♥ Refresh     ♥ Route Lookup       ▼ Type     Subtype       Static     Static       Static     Connected                                                                                                    | Cateway           192.168.20.254           10.100.108.129           ✓           O.0.0.0/0           O.0.0.0/0           10.100.108.128/30                                                              | wan1<br>wan2    | ray<br>W wa<br>W wa<br>W wa                  | T Interf<br>n1 (Primary)<br>n2 (Backup LTE)<br>n2 (Backup LTE)                                       |  |  |
| ▼ Destination ◆       0.0.0.0/0       0.0.0.0/0       Routing Monitor       ♥ Refresh     ♥ Route Lookup       ▼ Type     Subtype       Static     Static       Connected     Connected       Connected     Connected                                                                                                    | Cateway           192.168.20.254           10.100.108.129           Network           0.0.0.0/0           0.0.0.0/0           10.100.108.128/30           192.168.0.0/24                               | wan1<br>wan2    | ay<br>W wa<br>W wa<br>W wa<br>W wa           | T Interf<br>n1 (Primary)<br>n2 (Backup LTE)<br>n2 (Backup LTE)<br>n2 (Backup LTE)<br>n2 (Backup LTE) |  |  |
| ▼ Destination ◆       0.0.0.0/0       0.0.0.0/0       Routing Monitor       ♥ Refresh     ♥ Route Lookup       ♥ Type     Subtype       Static     Static       Static     Connected       Connected     Connected       Connected     Connected                                                                                                    | Cateway           192.168.20.254           10.100.108.129           Intervention           0.0.0.0/0           0.0.0.0/0           10.100.108.128/30           192.168.0.0/24           192.168.1.0/24 | wan1<br>wan2    | ray<br>W wa<br>W wa<br>W wa<br>W wa<br>X lan | T Interf<br>n1 (Primary)<br>n2 (Backup LTE)<br>n2 (Backup LTE)<br>n2 (Backup LTE)                    |  |  |

**D-Link** (TECH SUPPORT )

**STEP 2.** e. Go to Dashboard > CLI and use command line to configure link monitors for both connections:

```
config system link-monitor
edit wan1
    (wan1) #get
        set name wan1
        set server 8.8.8.8
        set protocol ping
        set gateway-ip 192.168.20.254
        set interval 5
        set timeout 1
        set failtime 5
        set recoverytime 5
        set recoverytime 5
        set update-cascade-interface enable
        set update-static-route enable
        set status enable
        end
```

```
config system link-monitor
edit wan2
    (wan1) #get
        set name wan1
        set server 4.2.2.2
        set protocol ping
        set gateway-ip 10.100.108.129
        set interval 5
        set timeout 1
        set failtime 5
        set recoverytime 5
        set recoverytime 5
        set update-cascade-interface enable
        set update-static-route enable
        set status enable
        end
```

Your setup is now complete.

\* If your connection is using Dynamic IP addresses please refer to FortiOS documentation on how to set static routes for dynamic gateways.

**D-Link** (TECH SUPPORT